# 組織教育管理者 (配信権限あり)マニュアル

### <目次>

- 1. 機能一覧
- 2. ユーザー情報一括更新
- 3. 配信設定をする
- 4. 受講案内メールを配信する
- 5. 学習を管理する

#### 株式会社イー・コミュニケーションズ

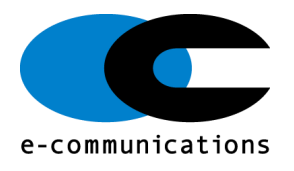

### 0. ご利用開始までの流れ

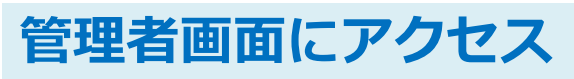

利用申込み後、管理者のログイン情報が発行されます。ログイン 情報を使って管理者画面にアクセスしてください。

### 受講者更新

1

2

3

4

5

受講するユーザー情報をエクセルー括更新します。左メニュー 「ユーザー管理> ユーザー」をクリックし、画面に表示された 「その他の操作> エクセルー括更新」ボタンより登録します。

### 配信設定

ユーザーがコンテンツを受講できるように設定します。 左メニュー「配信管理>配信」をクリックし、画面に表示されて いる新規登録ボタンから配信設定をします。

### 受講者へ受講開始メールを配信

管理画面左側メニュー「メール配信>配信リクエスト」から、受 講者に対し「学習システム用アカウント通知」をメール配信しま す。

#### 受講状況を確認し、未受講者に督促メール を配信

管理画面左側メニュー「メール配信>配信リクエスト」から、受 講者に受講開始およびログイン情報案内メールを配信します。

### 1. 管理者画面 機能一覧

| メニュー          | サブメニュー    | 説明                                                                                                    |
|---------------|-----------|----------------------------------------------------------------------------------------------------|
| トップ           |           | ログイン後に表示される画面。<br>・作成した配信(※)<br>・配信者になっている配信<br>・管理するユーザーが受講した配信<br>上記3つの条件にあてはまる配信が表示されます。                                                                                                    |
| 組織・グループ<br>管理 | 組織        | 組織の詳細を確認できます。                                                                                                    |
| ユーザー管理        | ユーザー      | ユーザーの一括更新と個別登録できます。                                                                                                    |
|               | 管理者の設定    | ログインしている管理者のみ表示されます。                                                                                                    |
| 学習管理          | 学習履歴一覧    | 配信されたコンテンツ毎に受講状況が表示され、進捗<br>率や各問題に関する回答の割合など受講結果詳細がリ<br>アルタイムで確認できます。<br>詳細は <u>学習・メール配信・メッセージ管理・お知らせ</u><br>管理マニュアルをご参照ください。                                                                                |
| 配信管理          | 配信一覧      | 配信コンテンツを作成する画面。また、配信者として<br>設定されている配信が表示されるページになります。                                                                                                    |
| メール配信         | 配信リクエスト   | 配信開始に合わせて、学習開始案内メール送信します。<br>また、受講期間中未受講の者に督促メールを送付する<br>ことも可能です。                                                                                                    |
|               | メールテンプレート | 学習開始や督促メール用のメールテンプレートを登録<br>することが可能です。                                                                                                    |
| メッセージ管理       |           | 管理者同士のメッセージの送受信、受講者から質問<br>BOX を利用し管理者(配信者)宛に受信したメッセージ<br>へ返信する機能になります。<br>※受講者には、質問がない限りメッセージ管理機能を<br>利用し連絡を取ることはできません。<br>※受講者へ連絡をする場合は、メール配信をご利用く<br>ださい。<br>詳細は学習・メール配信・メッセージ管理・お知らせ<br>管理マニュアルをご参照ください。 |

### 1. 管理者画面 機能一覧

| -ב <b>־</b> א  | サブメニュー   | 説明                                                                                                    |
|----------------|----------|----------------------------------------------------------------------------------------------------|
| お知らせ管理         | お知らせ     | 受講者画面に、お知らせを表示させることができます。<br>掲載期間の指定や確認ボタンの設置も可能です。<br>詳細は <u>学習・メール配信・メッセージ管理・お知らせ</u><br><u>管理マニュアル</u> をご参照ください。                                                                                                    |
| 帳票             | 帳票管理     | メールアドレスを持たないユーザーに向けて、ログイ<br>ン URL など受講に必要な情報を紙媒体でご案内するた<br>めの PDF 作成機能です。<br>ユーザーは記載されている URL や QR コードで、自宅<br>PC やスマートフォンから受講できます。<br>詳細は <u>帳票・ダウンロードマニュアル</u> をご参照くださ<br>い。                                                            |
|                | 帳票テンプレート | よく使う帳票をテンプレート化することにより、帳票<br>作成の効率化をはかります。詳細は <u>帳票・ダウンロー</u><br><u>ドマニュアル</u> をご参照ください。                                                                                                    |
| ダウンロード<br>ファイル | _        | <ul> <li>各機能で SAKU-SAKU Testing 内のデータをダウン<br/>ロードする際に、利用される機能です。</li> <li>本機能を利用してダウンロードできるファイルは、以下のとおりです。</li> <li>組織一覧ファイル</li> <li>ユーザー一覧ファイル</li> <li>コース一覧ファイル</li> <li>コンテンツ統計表ファイル</li> <li>ダウンロード方法は、各機能の手順を参照してください。</li> </ul> |
| バックグラウン<br>ド処理 |          | バックグラウンドで処理された内容を90日間保存され、<br>一覧で表示されます。                                                                                                    |
| プロファイリ         | プロファイル変更 | ご利用アカウントのプロファイルを変更できます。                                                                                                    |
| フロファイル         | パスワード変更  | ご利用アカウントのパスワードを変更できます。                                                                                                    |

※管理者画面左側メニューに表示された機能には、一部教育 管理者権限では取り扱わないものがございますため、本マ ニュアルでは該当機能について説明を省略しております。 予めご了承ください。

## 2. ユーザー新規登録する

### 2-1.ユーザーを新規登録する 左メニュー「ユーザー管理」>「ユーザー」>「+新規登録」

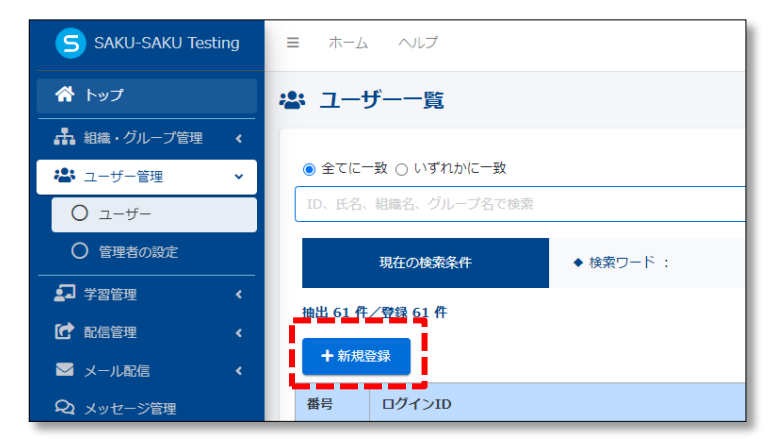

### 2-2.ユーザー情報を入力し保存する ログインID、パスワード、所属組織は設定必須です。

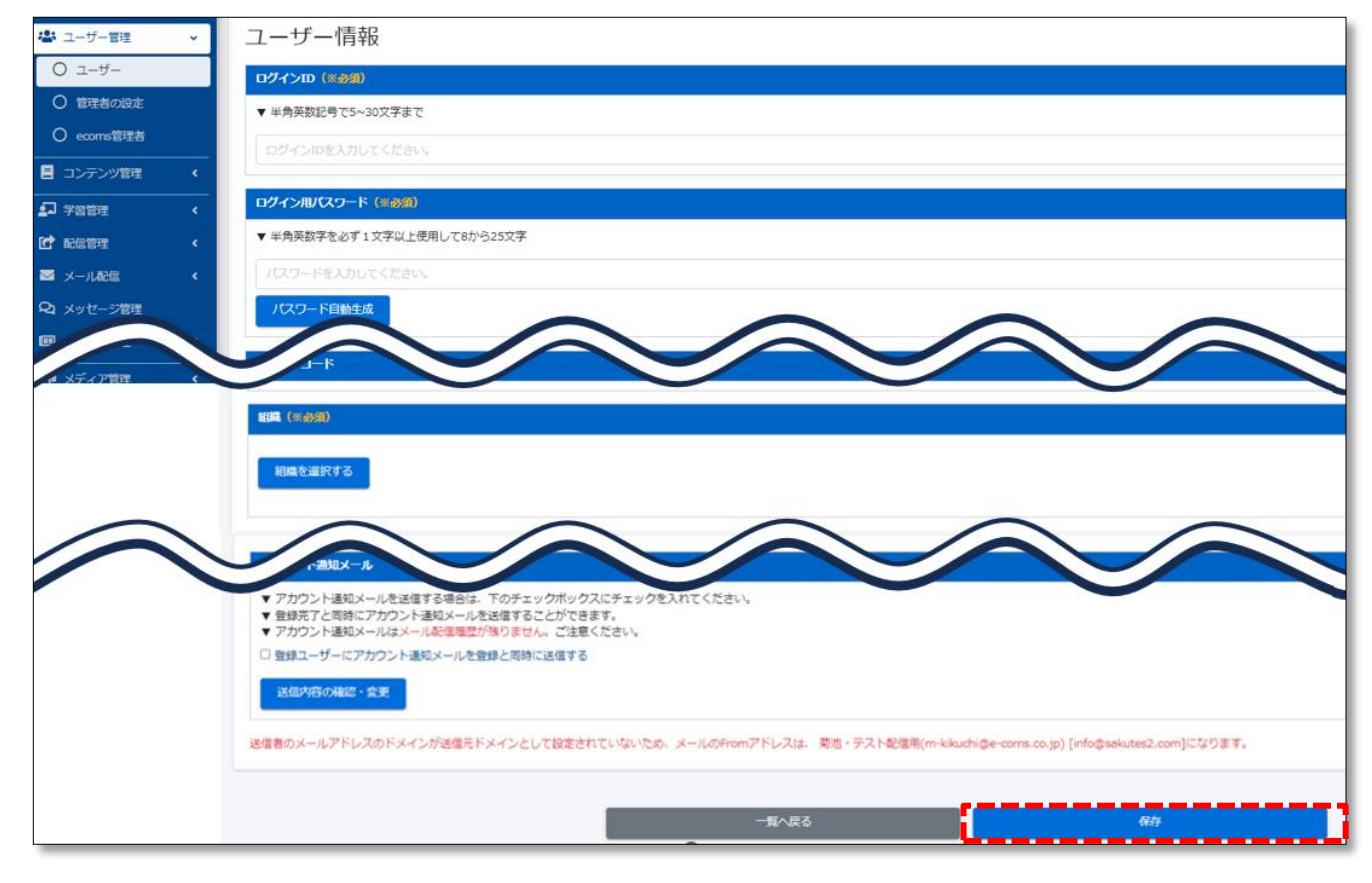

### 2-3.既存ユーザー情報を一括ダウンロード

左メニュー「ユーザー管理」>「ユーザー」>「その他 の操作」>「一括ダウンロード」

| 5 SAI                                                                                                    | (U-SAKU Testi                  | ing<br>그—                       | ザーー覧                                    |    |                                                                                                    |                                                                                                    |            |                                       |
|----------------------------------------------------------------------------------------------------|--------------------------------|---------------------------------|-----------------------------------------|----|----------------------------------------------------------------------------------------------------|----------------------------------------------------------------------------------------------------|------------|---------------------------------------|
| 編編・<br>tt<br>・<br>・<br>い<br>い<br>い<br>い<br>い<br>い<br>の<br>部                                                                         | ・グループ管理<br>f-管理<br>-ザー<br>巽し設定 | ) 全てに<br>D、氏名<br>出 61 f<br>+ 新規 |                                         |    |                                                                                                    |                                                                                                    | Q 検索       | 全件表示 並び構え<br>その他の操作・                  |
|                                                                                                    |                                | 号                               | ログインID                                  | 氏名 | i                                                                                                    | 組織                                                                                                  | グループ       |                                       |
|                                                                                                    |                                | 1                               | user0001                                | 相川 | 華子                                                                                                    | 組織全体 、 マニュアル…                                                                                       | 前期         | 一括ダウンロード                              |
| <ul> <li>ダウンロードファイル一覧</li> <li>タイトル、作成者</li> <li>現在の検索条件 ◆ 検索ワード:</li> <li>3 件 / 3 件</li> <li>▼ 作成日から90日間を経過すると自動削除されます。</li> </ul> |                                |                                 |                                         |    | <ul> <li>ファイル作成ボタンを押すとファイルが作</li> <li>ファイル作成ボタンを押すとグランロード</li> <li>プァイル作成ボクフィルはダンシードファイ</li> <li>指定した検索条件でユーザー一覧のファイ</li> <li>出力範囲         <ul> <li>1~2000</li> <li>作成完了通知メール</li> <li>作成完了通知メールを送信する</li> <li>送信者のメールアドレスのドメインが送用(m-kikuchl@e-coms.co.jp) [info@ss</li> </ul> </li> <li>開じる</li> </ul> | 成されます。<br>ファイルー発画面に選移します。<br>ルー気からウンロードできます。<br>ルを作成します。<br>島元ドメインとして設定されていない<br>akutes2.com]になります。 | いため、メールのFi | romアドレス ・テスト雪<br>成 <b>Exceファイルド</b> 成 |
| 番号                                                                                                    | ステータス                          |                                 | タイトル                                    |    | データ件数                                                                                                    | 作成                                                                                                  |            | ダウス                                   |
| 1                                                                                                    | 作成完了                           | f                               | format_update_users_2023-08-28_14-30-21 |    | 61/61件                                                                                                    | 2023/08/28 14:30<br>( 組織 教育あり )                                                                     | i.         | ±ダウンロ−ド                               |
|                                                                                                    |                                |                                 |                                         |    | x∎ format                                                                                                    | update users 2                                                                                      | 2023-08-   | 28 14-30-21.x                         |

ファイル名:format\_update\_users\_ファイル作成日時.xlsx

ユーザー更新用エクセルファイルがローカルにダウンロード されます。ファイル名を変更してもアップロードできます。

### 2-4.ダウンロードしたエクセルファイルを編集し、 保存する 組織(J列)グループ(K列)の変更はできません。他項目は 変更可能です。

|   | A        | В                                                    | C           | D    | E    | F         | G         | Н           | I                        | J                    | К             | L                          | M                     | N                        | 0                                    | P                                    | Q  | R        | S           | Т           | U   |
|---|----------|------------------------------------------------------|-------------|------|------|-----------|-----------|-------------|--------------------------|----------------------|---------------|----------------------------|-----------------------|--------------------------|--------------------------------------|--------------------------------------|----|----------|-------------|-------------|-----|
| 1 | ※ログインID  | <b>バスワード</b><br>(半角英数記号<br>から2種類以上)<br>空欄でランダム<br>生成 | ユーザー<br>コード | 本名·姓 | 本名·名 | 表示名•<br>姓 | 表示名·<br>名 | 表示名<br>カナ・姓 | 表示名<br>カ <del>ナ・</del> 名 | メール<br>アドレス          | サブメール<br>アドレス | <mark>※組織</mark><br>(/で連結) | <b>グルーブ</b><br>(/で連結) | システム<br>ID<br>(変更不<br>可) | 利用期間(開始)<br>入力例:<br>1900/01/01 00:00 | 利用期間(終了)<br>入力例:<br>1900/01/01 00:00 | 言語 | 最終ログイン日時 | メ<br>モ<br>1 | メ<br>モ<br>2 | メモ3 |
| 2 | user0001 | pass1234                                             | l           |      |      | ラスト       | 太郎        |             |                          | example@             | e-coms.co.jp  | all                        |                       | 275                      |                                      |                                      | ja |          |             |             |     |
| 3 | user0002 | pass1234                                             |             |      |      | テスト       | 次郎        |             |                          | example@             | e-coms.co.jp  | all                        |                       | 276                      |                                      |                                      | ja |          |             |             |     |
| 4 | user0003 | pass1234                                             |             |      |      | テスト       | 百合子       |             |                          | example@             | e-coms.co.jp  | all                        |                       | 277                      |                                      |                                      | ja |          |             |             |     |
| 4 | user0003 | pass1234<br>pass1234                                 |             | ļ    |      | テスト       | 百合子       |             |                          | example@<br>example@ | e-comscolp    | all                        |                       | 270                      |                                      |                                      | ja |          |             |             |     |

2-5.編集したエクセルファイルをアップロードする 左メニュー「ユーザー管理」>「ユーザー」>「その他 の操作」>エクセルー括更新(ユーザー)

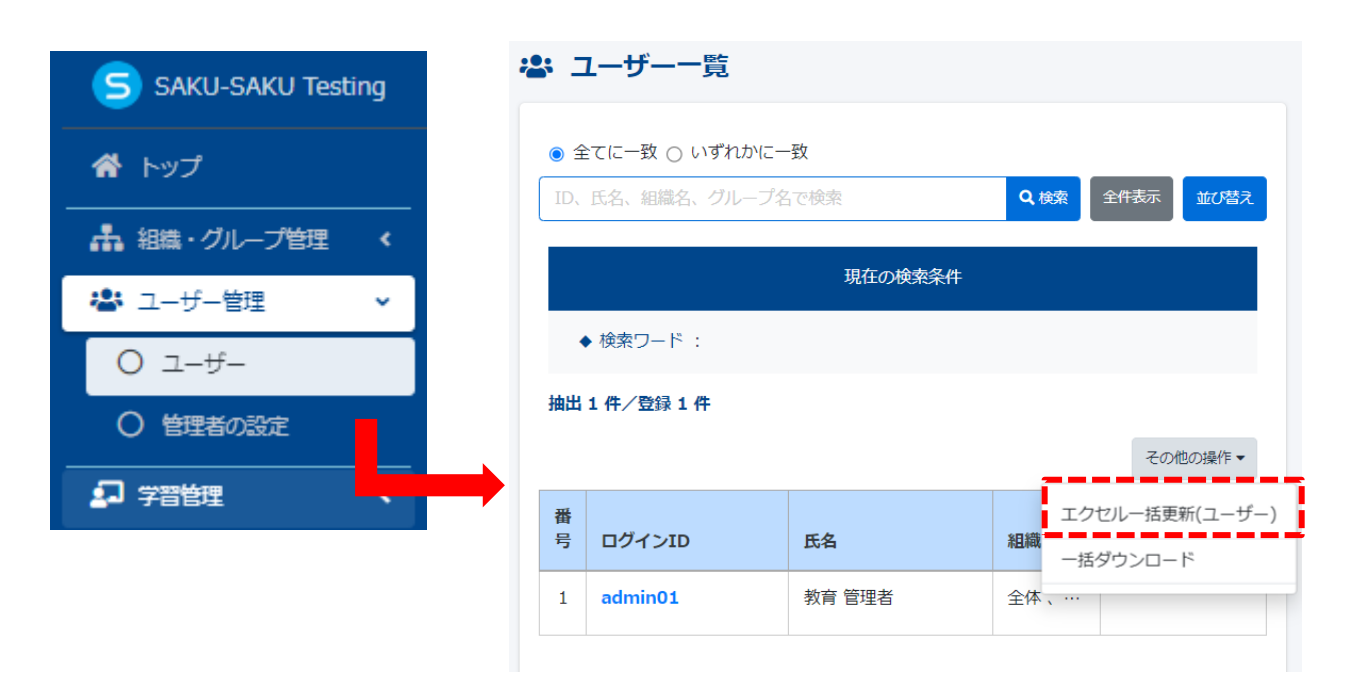

#### ユーザーの一括更新画面が表示され、「エクセルファイル 選択」をクリックし、編集したエクセルファイルを選択し ます。

| ≡ ホーム へルプ                                                                                                    |                                                                                    |                                                                                               |                                  |        |                  |                   |
|----------------------------------------------------------------------------------------------------|------------------------------------------------------------------------------------|-----------------------------------------------------------------------------------------------|----------------------------------|--------|------------------|-------------------|
| 🛎 ユーザーの一排                                                                                                    | 舌更新(ユーザ-                                                                           | -情報)                                                                                          |                                  |        |                  |                   |
| フォーマットダウンロー                                                                                                    | ۶-                                                                                 |                                                                                               |                                  |        |                  |                   |
| <ul> <li>※ 必ず利用者検索結果</li> <li>※ ログインIDはユニー</li> <li>※ パスワードは半角英</li> <li>※ 所属組織、所属グル</li> <li>織・グループ)」からお</li> <li>※ メモの登録上限は34</li> </ul> | よりダウンロードした<br>- クである必要がありま<br>激記号から2種類以上で<br>- ブの変更はこちらか<br>)願いします。<br>件です。登録上限を超え | エクセルのフォーマットを利用してくだ<br>す。同じログインIDを二重に登録するご<br>で、8から20文字<br>らはできません。一括で変更したい場合<br>えたメモは登録されません。 | さい。<br>とは出来ません。<br>は「ユーザー一覧」->「そ | この他操作. | 」->「エクセルー括更和     | 所(所属組             |
| 更新方法 (最大権限を持                                                                                                    | つシステム管理者が「                                                                         | <b>扇境設定」より設定変更出来ます)</b>                                                                       |                                  |        |                  |                   |
| ■ログインIDの変更も                                                                                                    | 可能にする(システムII                                                                       | )で更新対象データを照合)                                                                                 |                                  |        |                  |                   |
|                                                                                                    |                                                                                    |                                                                                               |                                  |        |                  |                   |
| エクセルファイルの選択                                                                                                    | (《後後》)                                                                             |                                                                                               |                                  |        |                  |                   |
| <ul> <li>▼一括ダウンロードした</li> <li>▼ 一括更新はサーバの者</li> </ul>                                                                                      | :エクセルのフォーマッ<br>部合上 3000 件までとれ                                                      | トを利用してください。<br>なります。                                                                          |                                  |        |                  |                   |
| (現在101件登録中)                                                                                                    | の選択                                                                                |                                                                                               |                                  |        |                  |                   |
|                                                                                                    |                                                                                    |                                                                                               |                                  |        |                  |                   |
|                                                                                                    |                                                                                    |                                                                                               |                                  |        |                  |                   |
|                                                                                                    |                                                                                    | -<br>覧へ戻る                                                                                     |                                  | ア      | ップロードしてチェック      | ,                 |
|                                                                                                    |                                                                                    | _                                                                                             |                                  |        |                  |                   |
|                                                                                                    |                                                                                    |                                                                                               |                                  |        |                  |                   |
|                                                                                                    | ·                                                                                  |                                                                                               |                                  |        |                  |                   |
|                                                                                                    |                                                                                    |                                                                                               |                                  |        |                  | ×                 |
| $\leftarrow \rightarrow \land \uparrow \downarrow$                                                                                         | » PC » ダウンロ−ト                                                                      | 7<br>5                                                                                        | ~                                | Ō      | ,0 ダウンロードの       | )検索               |
| 整理 ▼ 新しいフォ                                                                                                    | ルダー                                                                                |                                                                                               |                                  |        |                  | ?                 |
| 🚁 クイック アクヤス                                                                                                    | ^                                                                                  | 名前                                                                                            |                                  |        | 更新日時             | ^                 |
| デスクトップ                                                                                                    | *                                                                                  | ◇ 今日 (1)                                                                                      |                                  |        |                  | _                 |
| 🖊 ダウンロード                                                                                                    | *                                                                                  | format_update_users_2023                                                                      | -08-29_16-02-27.xlsx             |        | 2023/08/29 16:02 | 1                 |
| 🔮 ドキュメント                                                                                                    | *                                                                                  | ~昨日 (5)                                                                                       |                                  |        |                  | 2 user<br>3 user  |
| ■ ピクチャ                                                                                                    | *                                                                                  | 🔊 ユーザー情報.xlsx                                                                                 |                                  |        | 2023/08/28 17:14 | 4 user            |
| 1.新規                                                                                                    |                                                                                    | format_update_users_2023                                                                      | -08-28_16-57-54.xlsx             |        | 2023/08/28 16:58 | 6 user            |
| ビジネスファースト)<br>事政会理主                                                                                                    | Aテツノ教育管理<br>い                                                                      | I format_update_users_2023                                                                    | -08-28_15-14-44.xlsx             |        | 2023/08/28 15:15 | V 7 luser         |
| ▲ 尹務官理表                                                                                                    |                                                                                    |                                                                                               |                                  |        | Mana O.F. II     | Markelson (* 1    |
|                                                                                                    | ル1ル名(N): form                                                                      | at_update_users_2023-08-29_16-02                                                              | -27.xlsx                         | ~      | Microsoft Excel  | worksheet (*.xl V |
|                                                                                                    |                                                                                    |                                                                                               |                                  |        | 開〈(O)            | キャンセル             |

### 該当エクセルファイルがアップロードされたことを確認し、 「アップロードしてチェック」をクリックします。

| ユーザーの一括更新(ユーザ-                                                                                                    | -情報)                                                                                              |                                           |          |  |
|----------------------------------------------------------------------------------------------------|---------------------------------------------------------------------------------------------------|-------------------------------------------|----------|--|
| フォーマットダウンロード                                                                                                    |                                                                                                   |                                           |          |  |
| ※ 必ず利用者検索結果よりダウンロードした:<br>※ ログインIDはユニークである必要がありま<br>パスワードは半角英数記号から2種類以上で<br>※ 所属組織、所属グループの変更はごちらか<br>セルー括更新(所属組織・グループ)」からお頭<br>※ メモの登録上限は3件です。登録上限を超え                    | こクセルのフォーマットを利用してく<br>す。同じログインIDを二重に登録する<br>、8から25文字<br>らはできません。一括で変更したい場<br>いします。<br>たメモは登録されません。 | ださい。<br>うことは出来ません。<br>合は「ユーザー一覧」->「その他操作」 | ) -> 「エク |  |
| 更新方法(最大権限を持つシステム管理者が「                                                                                                    | <b>最境設定」より設定変更出来ます)</b>                                                                           |                                           |          |  |
| ■ログインIDの変更も可能にする(システムID                                                                                                    | で更新対象データを照合)                                                                                      |                                           |          |  |
| エクセルファイルの選択(※必須)                                                                                                    |                                                                                                   |                                           |          |  |
| <ul> <li>一括ダウンロードしたエクセルのフォーマッ</li> <li>一括更新はサーバの都合上 3000 件までとな</li> <li>現在 61 件登録中)</li> <li> <b>⑦ エクセルファイルの選択</b><br/>ファイル名: format_update_use02-27.xl;     </li> </ul> | 、を利用してください。<br>:ります。<br>x <sup>3</sup> ▲                                                          |                                           |          |  |
|                                                                                                    | 一覧へ戻る                                                                                             | アップロードしてチェ・                               | שמ       |  |

ユーザーー括更新内容確認画面が表示され、最終ページま で内容を確認し、問題なければ、画面下部にある「更新」 ボタンをクリックし、ユーザー情報を更新します。

|  | ログインID  | パスワード |   | 氏名                     | 氏名力ナ | メールアドレス                 | 82 |
|--|---------|-------|---|------------------------|------|-------------------------|----|
|  | admin01 |       |   | 教育 管理者                 |      | sa-support@e-coms.co.jp | ja |
|  | user01  |       |   |                        |      |                         | ja |
|  | user02  |       |   |                        |      |                         | ja |
|  | user03  |       |   |                        |      |                         | ja |
|  | user04  |       |   |                        |      |                         | ja |
|  | user05  |       |   |                        |      |                         | ja |
|  | user06  |       |   |                        |      |                         | ja |
|  | user07  |       |   |                        |      |                         | ja |
|  | user08  |       |   |                        |      |                         | ja |
|  | user09  |       |   |                        |      |                         | ja |
|  | user10  |       |   |                        |      |                         | ja |
|  | user11  |       |   |                        |      |                         | ja |
|  | user12  |       |   |                        |      |                         | ja |
|  | user13  |       |   |                        |      |                         | ja |
|  | user14  |       |   |                        |      |                         | ja |
|  | user15  |       |   |                        |      |                         | ja |
|  | user16  |       |   |                        |      |                         | ja |
|  | user17  |       |   |                        |      |                         | ja |
|  | user18  |       |   |                        |      |                         | ja |
|  | user19  |       |   |                        |      |                         | ja |
|  |         |       | Ļ | < <b>1</b> 2 3 4 5 6 > |      |                         |    |
|  |         |       |   |                        |      |                         |    |

### ユーザー一覧画面に戻り、「正常に更新されました」と表 示され、更新が完了します。

| SAKU-SAKU Testing | ≡ ホーム ヘルブ          | ☑ メッセージ | 💄 教育 管理者 | () 日本語 |
|-------------------|--------------------|---------|----------|--------|
| 👚 トップ             | 👛 ユーザー一覧           |         |          |        |
| ▲ 組織・グループ管理 く     | 正常に更新されました         |         |          | ×      |
| 🗳 ユーザー管理 🔹 🗸      |                    |         |          |        |
| O ユ <b>ー</b> ザー   | ● 全てに一致 〇 いずれかに一致  |         |          |        |
| ○ 管理者の設定          | ID、氏名、組織名、グループ名で検索 | Q 検索    | 全件表示     | び替え    |
| 🛃 学習管理 💦 <        |                    |         |          |        |
| 🚺 配信管理 🛛 🖌        | 現在の検索条件 ◆ 検索ワード:   |         |          |        |
| 🖂 メール配信 🛛 📢       | 抽出 101 件/登録 101 件  |         |          |        |
| <b>Q</b> メッセージ管理  | + 新規登録             |         | その他の     | 操作▼    |

### 3-1. 配信を登録する

「トップ>配信管理>配信」をクリックし、配信一覧画面の 「新規登録」をクリックし、必要箇所入力後「次へ」をクリッ クします。

| SAKU-SAKU Testing |                                                                             |
|-------------------|-----------------------------------------------------------------------------|
| 倄 トップ             | ☞ 配信一覧                                                                      |
| ▲ 組織・グループ管理 く     |                                                                             |
| 🚢 ユーザー管理 🔹 📢      | タイトル、説明文、カテゴリ名、コンテンツタイトル、更新者で検索                                             |
| ▲ 学習管理 〈          | 現在の検索条件 ◆ 検索ワード:                                                            |
| ☑ 配信管理 ✓          | 地里 0 胜 / 2843 0 胜                                                           |
| ○ 配信              |                                                                             |
| ☑ メール配信 <         |                                                                             |
| <b>Q</b> メッセージ管理  | 番号 タイトル カテゴリ名                                                               |
| ■ お知らせ管理 く        |                                                                             |
|                   | Ⅰ 配信新規作成                                                                    |
|                   |                                                                             |
|                   | 9イトル・乾速期望・総統文 コンデンツ道府と進行条件 受護審議会 雑誌・カスタム設定                                  |
|                   | <u> </u>                                                                    |
|                   | タイトルを入力してください。                                                              |
|                   | AVA/TSIC<br>NORM                                                            |
|                   | Mb6日を入力してください。                                                              |
|                   | 2023→「年 <u>9</u> √月 <u>26</u> →」目 <u>0</u> →」時 <u>0</u> →分<br>時7日を入刀してください。 |
|                   |                                                                             |
|                   |                                                                             |
|                   |                                                                             |
|                   | カデゴリを選択する                                                                   |
|                   | MIRROX                                                                      |
|                   | 記事に対して、受損者がらの資料を受け付ける場合は、「使用する」にチェックを入力してください。<br>○ 使用する                    |
|                   | □ 受講者のファイルが付を許可する                                                           |
|                   | <ul> <li>(解析可能2001)に利用を包括ける</li> <li>利用(可能2001)に利用を包括ける</li> </ul>          |
|                   |                                                                             |
|                   |                                                                             |
|                   | 0 HR :                                                                      |
|                   | リムマイル            設定されていません。                                                 |
|                   | aduaity Hits                                                                |
|                   | アップロード可能な最大サイズは100MBです。                                                     |
|                   |                                                                             |
|                   |                                                                             |

### 3-2.配信するコンテンツを設定する

コンテンツ選択の対象コンテンツ枠より配信するコンテンツを 選択し、「コンテンツ選択を保存」をクリックし「受講者選択 へ」をクリックします。

| SAKU-SAKU Testing | ≡ #-4 ~167                                                                                                    |                                           | ■ ×ッセージ <b>()</b> ▲ 10 | ▲ 教育あり ●日本語                             |                                       |
|-------------------|----------------------------------------------------------------------------------------------------|-------------------------------------------|------------------------|-----------------------------------------|---------------------------------------|
| <b>希</b> トップ      | 12 コンテンツ選択と進行条件                                                                                                    |                                           |                        |                                         |                                       |
| A me-du-due e     |                                                                                                    |                                           |                        |                                         |                                       |
| 🕮 2-9-80 🔹 🤞      | 0                                                                                                    |                                           | -3                     |                                         |                                       |
| £ 7889 4          | サイトル・影響機・説明文                                                                                                    | コンデンジ織発と動作業件                              | 教養を選択 雑誌・カスタム設定        |                                         |                                       |
| O sea             | 0.04                                                                                                    |                                           |                        |                                         |                                       |
| 🖬 S-388 🔹 🤆       | DOM N                                                                                                    | 2023/09/26 00:00 -                        |                        |                                         |                                       |
| ◎ メッセージ管理         | 詞應文                                                                                                    | デストです                                     |                        |                                         |                                       |
| Em 200501808 €    | カテゴリ                                                                                                    | 9)\$\$ <sup>1</sup> 2U                    |                        |                                         |                                       |
| ▲ ダウンロードファイル      | <b>美能作成</b>                                                                                                    | 作成計:2022/09/36 17:33<br>作成者:細胞教育為ウ        |                        |                                         |                                       |
| 目 パックグラウンド転用      |                                                                                                    | 2010年1月1日、10023/09/26 17:33<br>夏秋者:指数和写為づ |                        |                                         |                                       |
|                   |                                                                                                    |                                           |                        |                                         |                                       |
|                   | コンテンツ運転                                                                                                    |                                           |                        |                                         |                                       |
|                   | コンテンジ選び                                                                                                    |                                           |                        |                                         |                                       |
|                   | <ul> <li>対象コンテンジを連邦して「」」をクリックします。</li> <li>連邦病務のコンテンジの「書」をドラッグしてコンテンジの理論を変更です。</li> <li>200月以上デーが対応を導発は解索で読出して遅れすることができます。</li> </ul> | ert.                                      |                        |                                         |                                       |
|                   | 対象コンデンジを超きしてください。 (#大:2007まである)                                                                                                    |                                           |                        |                                         |                                       |
|                   | 3595994788 · 941-6                                                                                                    | 、カテゴリ名、武明文、タジ、東映省で桃泉                      |                        | QME                                     |                                       |
|                   | 対象コンテング                                                                                                    |                                           |                        | 1 I I I I I I I I I I I I I I I I I I I |                                       |
|                   | アンクーンコンプライアンス意識調査                                                                                                    |                                           | 7v2a-                  |                                         |                                       |
|                   | FUA コンプライアンス学習ドリル(S                                                                                                    |                                           | プレビュー                  |                                         |                                       |
|                   | 〒11月 コンプライアンス学習ドリル金                                                                                                    |                                           | プレビュー                  |                                         |                                       |
|                   | 1975 コンプライアンス学習ドリル金                                                                                                    |                                           | プレビュー                  |                                         |                                       |
|                   | 100万 コンプライアンス学習ドリル(2)                                                                                                    | 対象コンテンツを選択してください。(##                      | ::200作まで表示)            |                                         |                                       |
|                   |                                                                                                    | コンテンツタイプ選択                                | ▼ タイトル、カテゴロタ、1888.ウ.   | タグ、更新者で検索                               | Qites                                 |
|                   | 道民務カコンテンジ                                                                                                    |                                           |                        |                                         |                                       |
|                   |                                                                                                    |                                           |                        |                                         | •                                     |
|                   |                                                                                                    |                                           |                        |                                         |                                       |
|                   |                                                                                                    | アンケート 通勤時に関するアンケート                        |                        |                                         | プレビュー                                 |
|                   |                                                                                                    |                                           |                        |                                         |                                       |
|                   |                                                                                                    |                                           |                        |                                         | 70E1-                                 |
|                   |                                                                                                    | <b>NIC</b> ドロレミックフRB                      |                        |                                         | 71.427-                               |
|                   | · · · · · · · · · · · · · · · · · · ·                                                                                                 | 1977 1977 1977 1978                       |                        |                                         | 7024                                  |
|                   |                                                                                                    | ドリル ドリ単(単一解答10間)                          |                        |                                         | プレビュー                                 |
|                   |                                                                                                    |                                           |                        | (***)                                   | · · · · · · · · · · · · · · · · · · · |
|                   |                                                                                                    |                                           |                        | <b>↓</b> ↑                              |                                       |
|                   |                                                                                                    |                                           |                        |                                         |                                       |
|                   |                                                                                                    | 選択済みコンテンツ                                 |                        | 進行条件                                    |                                       |
|                   |                                                                                                    |                                           |                        |                                         |                                       |
|                   |                                                                                                    |                                           |                        |                                         | コンテンツ選択を保存                            |
|                   |                                                                                                    |                                           |                        |                                         |                                       |
|                   |                                                                                                    | 対象コンテンツを選択してください。(言)                      | 1:200件まで表示)            |                                         |                                       |
|                   |                                                                                                    |                                           |                        |                                         | 0.00                                  |
|                   |                                                                                                    | コンテンツタイフ違訳                                | ◆ タイトル、カテゴリ名、説明文、      | タク、更新者で検索                               | Qdem                                  |
|                   |                                                                                                    |                                           |                        | •                                       |                                       |
|                   |                                                                                                    | ●●●● 動画コンテンツ                              |                        |                                         | プレビュー                                 |
|                   |                                                                                                    |                                           |                        |                                         |                                       |
|                   |                                                                                                    |                                           |                        |                                         | 7/22-                                 |
|                   |                                                                                                    | <b>デスト</b> 物語クイズ大問4開                      |                        |                                         | プレビュー                                 |
|                   |                                                                                                    |                                           |                        |                                         |                                       |
|                   |                                                                                                    | ドリルミックス問題                                 |                        |                                         | プレビュー                                 |
|                   |                                                                                                    | 10歳 ドリ単(単一解茶10間)                          |                        |                                         | プレビュー                                 |
|                   |                                                                                                    |                                           |                        |                                         | •                                     |
|                   |                                                                                                    |                                           |                        |                                         |                                       |
|                   |                                                                                                    |                                           |                        | ▼ ſ                                     |                                       |
|                   |                                                                                                    | 選択済みコンテンツ                                 |                        | 進行条件                                    |                                       |
|                   |                                                                                                    |                                           |                        |                                         | -+ 12-                                |
|                   |                                                                                                    | :: アンケート 通動時に関するアング                       |                        | 条件無し                                    | · 7/22-                               |
|                   |                                                                                                    |                                           |                        |                                         |                                       |
|                   |                                                                                                    |                                           |                        |                                         | コンテンジョンジェクション                         |
|                   |                                                                                                    |                                           |                        |                                         |                                       |
|                   |                                                                                                    |                                           |                        |                                         |                                       |
|                   |                                                                                                    |                                           | 戻る                     | 受講者選択へ                                  |                                       |
|                   |                                                                                                    |                                           |                        |                                         |                                       |
|                   |                                                                                                    |                                           |                        |                                         |                                       |

### 3-3. 受講対象者を設定する

「受講者選択」をクリックし受講者設定パターンを選択します。 ※ここでは「組織・グループで指定」した場合を案内します。

| 倄 トップ        |    | 配信新規作成 |                             |                              |       |           |
|--------------|----|--------|-----------------------------|------------------------------|-------|-----------|
| ▲ 組織・グループ管理  | ۲, |        |                             |                              |       |           |
| 🚢 ユーザー管理     | ¢  |        | 1                           |                              | 3     | 4         |
|              | <  |        | タイトル・配信期間・説明文               | コンテンツ選択と進行条件                 | 受講書選択 | 確認・カスタム設定 |
| 1 配信管理       | ~  |        |                             |                              |       |           |
| ○ 配信         |    | 現在の条件  | 組織・グループで指                   | 定(受講者は対象組織、グループの情報で変動します)    |       |           |
| 🖂 メール配信      | ۲. | 受講者選択  | <ul> <li>組織・グルーフ</li> </ul> | 「で指定(受講者は対象組織、グループの情報で変動します) |       |           |
| Q1 メッセージ管理   |    |        | <ul> <li>受講者を直接推</li> </ul> | 8定(受講者は固定になります)              |       |           |
| ■ お知らせ管理     | ¢  |        | 受講書3確招 ▼                    |                              |       |           |
| ■ 性票         | ۲. |        | 組織・グループで打                   | 指定                           |       |           |
| 🛓 ダウンロードファイル |    |        |                             |                              |       |           |
| <u> </u>     |    |        | Th                          |                              |       |           |

「組織を選択する」をクリックすると、管理範囲内の組織名称 が表示されるので、「この組織のみ」をクリックし、「配信対 象になる受講者リストを作成」をクリックします。

| SAKU-SAKU Testing | ≡ ≭−∆ ^ | ッレプ     |                     |                  |         |     |  |  |  |  |
|-------------------|---------|---------|---------------------|------------------|---------|-----|--|--|--|--|
| 🚷 トップ             | ● 受講者一覧 |         |                     |                  |         |     |  |  |  |  |
| ▲ 組織・グループ管理 く     |         |         |                     |                  |         |     |  |  |  |  |
| 😤 ユーザー管理 🔹 📢      | 受講者選択   |         |                     |                  |         |     |  |  |  |  |
| ■ 学習管理 <          |         |         |                     |                  |         |     |  |  |  |  |
| 🖸 配信管理 🗸 🗸        | 組織      | 組織を選択する |                     |                  |         |     |  |  |  |  |
| ○ 配信              |         |         | - <u></u> -1        |                  |         |     |  |  |  |  |
| 🗹 メール配信 🔹 📢       | グループ    | _       |                     |                  |         |     |  |  |  |  |
| Q1 メッセージ管理        |         | グルー     | -7 - 5              |                  |         |     |  |  |  |  |
| 回 お知らせ管理 く        |         |         |                     |                  |         |     |  |  |  |  |
| 1 低票 〈            |         |         |                     |                  |         |     |  |  |  |  |
| 🛓 ダウンロードファイル      |         | 受講者選択   |                     |                  |         |     |  |  |  |  |
|                   |         | 相應      | ・マニュアルカンパニー   mc1 🛛 |                  |         |     |  |  |  |  |
|                   |         |         | 設定欄を開じる             |                  |         |     |  |  |  |  |
|                   |         |         | タイトル、更新者で検索         |                  |         | Q検索 |  |  |  |  |
|                   |         |         | オーロ製品               | 組織名              |         |     |  |  |  |  |
|                   |         |         | mcl                 | マニュアルカンパニー       | ●この相違のみ |     |  |  |  |  |
|                   |         |         |                     |                  |         |     |  |  |  |  |
|                   |         | グループ    | グループを選択する           |                  |         |     |  |  |  |  |
|                   |         |         |                     | ·                |         |     |  |  |  |  |
|                   |         |         |                     | 配価対象になる受講者リストを作成 |         |     |  |  |  |  |
|                   |         | ヴルーブ    | グループを通知する           | 配合が自ているを読者リストを作成 |         |     |  |  |  |  |

対象になる受講者欄に組織に所属するユーザー一覧が表示され るので、配信対象者数を確認し「保存」をクリックし、次の画 面で「確認・カスタム設定へ」をクリックします。

|                           |                  | Aと出対象になる550第193人下を作成。 |    |
|---------------------------|------------------|-----------------------|----|
|                           |                  |                       |    |
| 対象に                       | なる受講者            |                       |    |
| <ul> <li>· マニュ</li> </ul> | アルカンパニー   mc1 のみ |                       |    |
| 20019488                  | : 60             |                       |    |
| #9                        | ロダインID           | 55                    |    |
| 1                         | user0001         | -                     |    |
| 2                         | user0002         |                       |    |
| з                         | user0003         |                       |    |
| 4                         | user0004         |                       |    |
| 5                         | user0005         |                       |    |
| 6                         | user0006         |                       |    |
| 7                         | user0007         |                       |    |
| 8                         | user0008         |                       |    |
| 9                         | user0009         |                       |    |
| 10                        | user0010         |                       |    |
| 11                        | user0011         |                       |    |
| 12                        | user0012         |                       |    |
| 13                        | user0013         |                       |    |
| 14                        | user0014         |                       |    |
| 15                        | user0015         |                       |    |
| 16                        | user0016         |                       |    |
| 1.7                       | user0017         |                       |    |
| 18                        | user0018         |                       |    |
| 19                        | user0019         |                       |    |
| 20                        | user0020         |                       |    |
|                           |                  |                       |    |
|                           |                  |                       |    |
|                           |                  |                       |    |
|                           |                  | 3++>0% ##             |    |
|                           |                  |                       |    |
| 19                        | user0019         | 祖権全体、マニュアルカンバニ        |    |
| 20                        | user0020         | 11歳全体、マニュアルカンパニ       | 中期 |
|                           |                  | < 1 2 3 <b>&gt;</b>   |    |
|                           |                  | ·                     |    |
|                           |                  | 反る 確認・カスタム設定へ         |    |

### 3-4. 最終設定内容を確認して保存する

### 設定した内容に問題なければ、「保存」をクリックし完了です。

| SAKU-SAKU Testing  | ≡ ホーム へルプ                |               |                                                                                                  |      |        | 🛛 メッセージ 🚺 | 💄 組織 教育あり | ● 日本語 |
|--------------------|--------------------------|---------------|--------------------------------------------------------------------------------------------------|------|--------|-----------|-----------|-------|
| 🛠 トップ              | 配信新規作成                   |               |                                                                                                  |      |        |           |           |       |
| ▲ 組織・グループ管理 く      |                          |               |                                                                                                  |      |        |           |           |       |
| 🚢 ユーザー管理 🔹 📢       |                          | 0             | 2                                                                                                | 3    |        |           |           |       |
| ▲ 学習管理 <           |                          | タイトル・配信期間・説明文 | コンテンツ選択と進行条件                                                                                     | 受講者選 | 択      | 確認・カスタム設定 |           |       |
| C 配信管理 🗸 🗸         |                          |               |                                                                                                  |      |        |           |           |       |
|                    |                          |               |                                                                                                  |      |        |           |           |       |
| 🗹 メール配信 🛛 🖌        | タイトル                     |               | 配信                                                                                               |      |        |           |           | >     |
| <b>Q</b> 1 メッセージ管理 | 配信期間                     |               | 2023/09/27 00:00 ~                                                                               |      |        |           |           | >     |
| お知らせ管理 く           | 説明文                      |               |                                                                                                  |      |        |           |           | >     |
| ■ 帳票 く             | 質問BOX                    |               | 使用しない                                                                                            |      |        |           |           | >     |
|                    | 受講者                      |               | 60 人<br>組織<br>・ マニュアルカンパニー のみ                                                                    |      |        |           |           | >     |
|                    | 配信者                      |               | <ul> <li>組織 教育あり</li> <li>追加・削除・姿更</li> <li>作成日:2023/09/27 15:25</li> <li>作成者:組織 教育あり</li> </ul> |      |        |           |           |       |
|                    |                          |               |                                                                                                  |      |        |           |           |       |
|                    | コンテンツ達                   | ま沢と進行条件       |                                                                                                  |      |        | 進行条       | 件変更       |       |
|                    | <mark>アンケート</mark> 通勤時に関 | するアンケート       | 進行条件:条件なし                                                                                        |      | カスタム設定 |           | プレビュー     |       |
|                    |                          |               |                                                                                                  |      |        |           |           |       |
|                    |                          |               | 戻る<br>                                                                                           |      | 保存     |           |           |       |

### 4-1.メールテンプレート登録する

「トップ>メール配信>メールテンプレート」をクリックし、 右側のメールテンプレート一覧画面が表示されます。 画面上部「新規登録」をクリックし、メールテンプレートを新 規作成します。

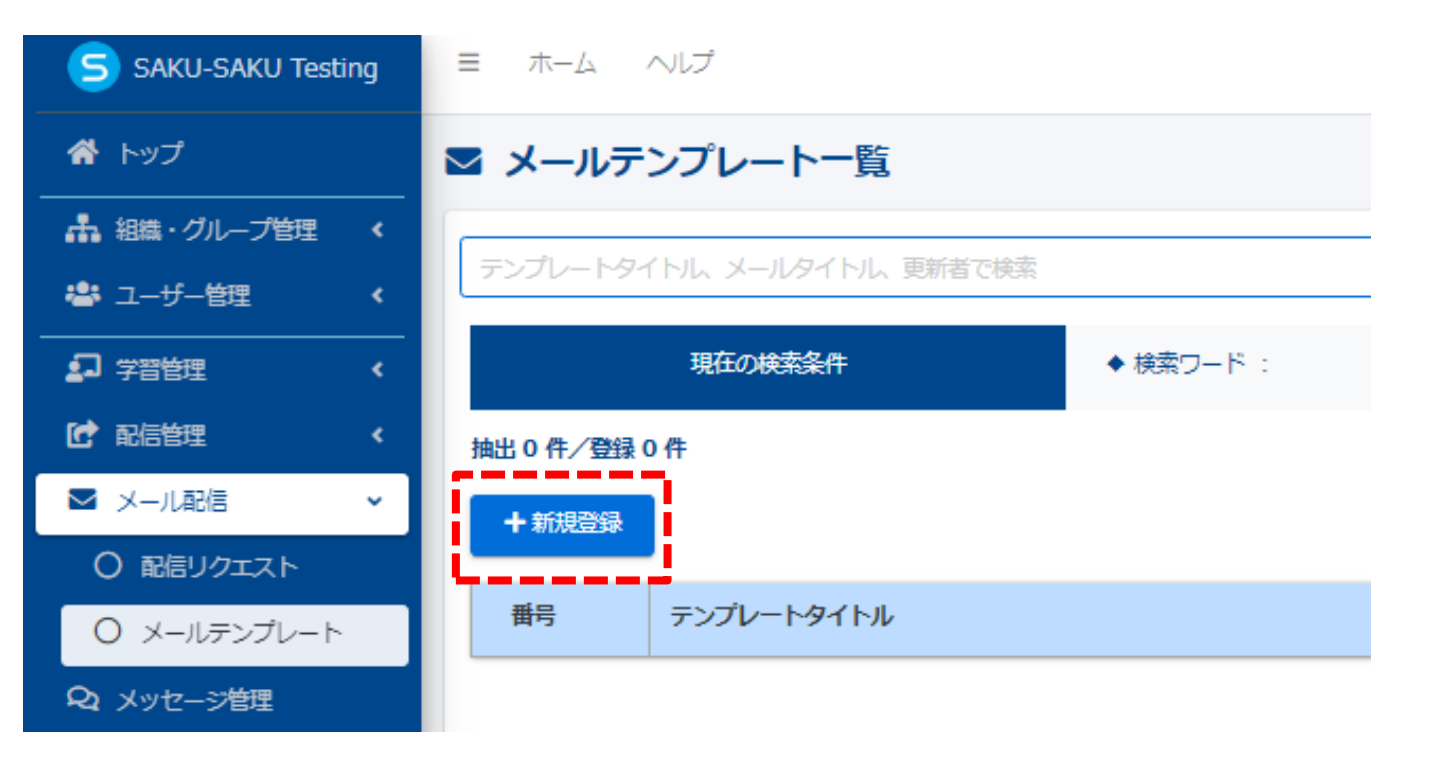

メールテンプレート新規作成画面が表示され、テンプレートタ イトル、メールタイトル、本文を入力します。「組織を選択す る」をクリックし、「この組織のみ」を選択します。

| ×- | ルテ | ン. | プレ |   | ト新 | 規 | 乍成 |
|----|----|----|----|---|----|---|----|
|    | _  | _  | _  | _ | _  | _ | _  |

| テンプ <b>レートタイトル (※が</b> 剤) |     |    |                  |
|---------------------------|-----|----|------------------|
| 受講者向け アカウント通知             |     |    |                  |
| 100文字まで                   |     |    |                  |
| メールタイトル (※お剤)             |     |    |                  |
| 【重要】学習システム用アカウント通知        |     |    |                  |
| 100文字まで                   |     |    |                  |
| 所国組織/グループ(※必須)            |     |    |                  |
| • 全体   all 🕄              |     |    |                  |
| 設定欄を閉じる                   |     |    |                  |
|                           |     |    |                  |
| タイトル、更新者で検索               |     |    |                  |
| 組織コード                     | 組織名 |    |                  |
| all                       | 全体  |    | ●この組織のみ          |
|                           |     |    |                  |
| グループを選択する                 |     |    |                  |
|                           |     |    |                  |
| <b>(※</b> 必須)             |     |    |                  |
| ▼ 2000文字まで                |     |    |                  |
| 入力補助ツール                   |     |    |                  |
| 置き換えタグ選択                  |     |    |                  |
| [[NAME]] 様<br>お疲れ様です。     |     |    |                  |
|                           |     |    | $\bigtriangleup$ |
| -<br>売へ戻る                 |     | 保存 |                  |
|                           |     |    |                  |

### 上記の設定が完了したら、画面下部にある「保存」をクリック し、テンプレートを保存します。

メールテンプレート詳細画面が表示され、画面上部に「正常に 登録されました」と表示されましたら、メールテンプレート登 録完了します。

| 1 | ■ メールテンプレート詳細 |                            |          |   |
|---|---------------|----------------------------|----------|---|
| ſ | 正常に登録されました    |                            | ×        |   |
| ľ |               |                            | その他の操作 🔹 | - |
|   | テンプレートタイトル    | 受護者向け アカウント通知              | >        |   |
|   | メールタイトル       | (重要) 学習システム用アカウント通知        | >        |   |
|   | <b>*</b> Σ    | [[NAPE]] 場<br>と版74年です。<br> | >        |   |

#### 同じ手順で督促メール用テンプレートも事前に登録することが できます。

#### 「メール配信>メールテンプレート」より登録されたメールテ ンプレートが一覧で確認できます。

| ■ メールテ           | メールテンプレート一覧               |  |                     |                     |        |  |  |  |  |  |  |
|------------------|---------------------------|--|---------------------|---------------------|--------|--|--|--|--|--|--|
| テンプレートター         | テンプレートタイトル、メールタイトル、現所者で破壊 |  |                     |                     |        |  |  |  |  |  |  |
|                  | 現在の検索条件                   |  |                     |                     |        |  |  |  |  |  |  |
| 抽出 2 件/登録:       | 抽出2件/登録2件                 |  |                     |                     |        |  |  |  |  |  |  |
| + 新規登録           |                           |  |                     |                     |        |  |  |  |  |  |  |
| - # <sup>2</sup> | デンプレートタイレル                |  | xulatel             |                     | 更新者    |  |  |  |  |  |  |
| 1                | ■ 受講者向け 催促メール             |  | 【重要】未実施者への通知        | 2023-07-31 11:00:30 | 教育 管理者 |  |  |  |  |  |  |
| 2                | 🕿 受講者向け アカウント通知           |  | 【里要】 字習システム用アカウント通知 | 2023-07-31 10:52:47 | 教育 管理者 |  |  |  |  |  |  |
|                  |                           |  |                     |                     |        |  |  |  |  |  |  |
|                  |                           |  |                     |                     |        |  |  |  |  |  |  |

### 4-2.メール配信設定

「トップ>メール配信>配信リクエスト」をクリックし、配信 リクエストー覧画面が表示されます。「管理範囲内のユーザー が対象となっている配信から登録」をクリックします。

| 췸 トップ         |    | i 配信リクエスト一覧                           |       |      |            |           |  |  |  |
|---------------|----|---------------------------------------|-------|------|------------|-----------|--|--|--|
| ▲ 組織・グループ管理 く | C. |                                       |       |      |            |           |  |  |  |
| 🚢 ユーザー管理 🔹 🖌  |    | メールタイトル、更新者で検索                        |       |      | <b>Q</b> 検 | 索全件表示並び替え |  |  |  |
| 学習管理 <        |    | 現在の検索条件                               |       |      |            |           |  |  |  |
| 配信管理 <        |    | 地址 9 年 ( 又約 - 房田 9 年                  |       |      |            |           |  |  |  |
| ☑ メール配信 🗸 🗸   |    | 捕出 0 杆 / 予約・康産 0 杆                    |       |      |            |           |  |  |  |
| ○ 配信リクエスト     |    | + 新規登録 + 関連配信を選択し                     |       |      |            |           |  |  |  |
| 0 メールテンプレート   |    | ▼ 取信完了情報は90日間を経過すると自動削除されます。          |       |      |            |           |  |  |  |
| Q1 メッセージ管理    |    | ▼ 取信用用酒5分前にになると編集かできなくな<br>番号 メールタイトル | ()まり。 | 配信日時 | 更新者        | 配信状况      |  |  |  |
| お知らせ管理   く    |    |                                       |       |      |            |           |  |  |  |

#### 配信リクエスト新規作成画面が表示され、該当配信を選び、 「↓」をクリックしたら、選択済み枠に移動され、「次へ」 クリックします。

| 0.<br>Romanciause            | <b>(2)</b><br>メールが開発 |                                     |  |
|------------------------------|----------------------|-------------------------------------|--|
| 神配信選択                        |                      |                                     |  |
|                              |                      |                                     |  |
|                              | Qŧ                   |                                     |  |
|                              |                      |                                     |  |
|                              |                      |                                     |  |
|                              |                      | 2023/02/20.00-00 - 2024/02/19.00-00 |  |
| ドリルサンプル                      |                      | 2023/02/15 00:00 - 2023/02/20 00:00 |  |
|                              |                      | 2023/02/13 00:00 -                  |  |
|                              |                      | 2023/02/13 00:00 -                  |  |
|                              |                      | 2023/02/13 00:00 -                  |  |
| サクテスシステムテスト作成_雑誌用            |                      | 2023/02/07 00:00 -                  |  |
| 5月19時週_サクテスシステムでテストTER。<br>4 |                      | 2023/02/17 00:00 - 2023/02/22 18:00 |  |
|                              |                      | ↓ ↑                                 |  |
| 配信の選択は最大 5 件までです。            |                      |                                     |  |
| REAT NU<br>!! サンプル配信         | 2                    | <mark>編期期</mark>                    |  |
|                              |                      |                                     |  |
|                              |                      |                                     |  |
|                              |                      |                                     |  |
|                              |                      |                                     |  |

配信リクエスト新規作成画面(メール内容)が表示され、 「メールテンプレートを使用する」をクリックします。

メールテンプレート一覧がポップアップで表示され、プルダウ ンリストより該当メールテンプレートを選択し、画面下部にあ る「使用する」をクリックします。確認画面で「OK」をク リックします。

配信リクエスト新規作成画面(メール内容)に戻り、テンプ レートが反映されたことを確認し、「次へ」をクリックします。

|                          | t Constant Constant C | ••<br>507,897 ******                                                                                             |
|--------------------------|----------------------------------------------------------------------------------------------------|----------------------------------------------------------------------------------------------------|
| 5メール内容を入力し<br>マンプレートを使用す | /てください。<br>ることが山東街宇。                                                                                                    |                                                                                                    |
| ተኮљ (መቆመ) 🔻              | 100文学まで                                                                                                    |                                                                                                    |
| ルテンプレートを使け               | 17.6                                                                                                    |                                                                                                    |
| (12.57)                  |                                                                                                    |                                                                                                    |
| あ タール                    |                                                                                                    | リッテアキストわれたの                                                                                                    |
| 丸えタグ選択<br>てください          | +                                                                                                    |                                                                                                    |
| メールテンプレ                  |                                                                                                    |                                                                                                    |
|                          |                                                                                                    |                                                                                                    |
| x                        | (                                                                                                    |                                                                                                    |
| 受請者向け アカウント              | 20 Y                                                                                                    | cssa-trial03.sakutes2.com の内容                                                                                    |
| メールテンプレー                 | ト内容                                                                                                    | タイトルノ木文ンも会てテンプレートと入れ基わります。 宜しいでしょうか?                                                                             |
| ~ 107 5 5 0              |                                                                                                    | > 11 // 4 × CO主() >>>> 1 C/(10目())な9。 丘しい(しな)が:                                                                  |
| x-1091 FIU               | 「黒豆」を言う人をひ向アルリンで通知                                                                                                    |                                                                                                    |
| *X                       | UNAMEJ 使<br>お夜れ様です。                                                                                                    | OK キャンセル                                                                                                    |
|                          |                                                                                                    |                                                                                                    |
|                          | 字箇局アクセスアカウント                                                                                                    |                                                                                                    |
|                          | マストナンジュールを取り ママノ・アンション・ション・シャンション ためぼう マル目動音を通え アインシントの 声                                                                                                    |                                                                                                    |
|                          | LUNZU目にCISチョンステム「AAKUTAAKU Texing」を利用して正真単単に用めることとなりよ<br>した。<br>つきまして「SAKU-SAKU Texting」を利用するために必要以情報をまメールにてお知らたいたしま                                                                                                    |                                                                                                    |
|                          | τ.                                                                                                    |                                                                                                    |
|                          |                                                                                                    |                                                                                                    |
|                          | POERURL [[LOGIN_URL]]                                                                                                    | [[vuut]] m                                                                                                    |
|                          | /(37-8: [[LOGIN_B0]]                                                                                                    | お煎10歳です。                                                                                                    |
|                          |                                                                                                    | 学編高アクセスアカウント                                                                                                    |
|                          |                                                                                                    |                                                                                                    |
|                          | - P/02/3#-<br>1. P/02/URL&/JU/2<br>2. D/02/2#C_URL&/JU/2                                                                                                    | このたび当社では学塾システム「SARU-SARU Techng」を利用して仕損素賞量加めることとなりました。<br>つきまして「SARU-SARU Taczing」を利用するためにと専び調整をホメールにてど知ららいたします。 |
|                          | <ol> <li>ステキャンション・シーン・シーン・シーン・シーン・シーン・シーン・シーン・シーン・シーン・シー</li></ol>                                                                                                    |                                                                                                    |
|                          | 一接了条件                                                                                                    | RR496.2.7                                                                                                    |
|                          | 期間内に100%になる事                                                                                                    |                                                                                                    |
|                          | 一貫和びあった場合――――<br>ドリルの特別画面、右上の「首都する」ボタンをクリックの上、ご首は離しいます。<br>今回時につい、一次にます。                                                                                                    | Rô RA                                                                                                    |
|                          | CONTRACTOR AND AND A CONTRACTOR AND A CONTRACTOR AND A CONT                                                                                                    |                                                                                                    |

配信リクエスト新規作成(宛先選択)画面が表示され、予定宛 先の条件にある実施状況欄に、「全ての受講対象者」を選択し ます。組織欄にある「組織を選択する」をクリックし、「この 組織のみ」を選択します。

| 予定宛先の条件<br>▼ 組織・グループは [and] 条件になります。 条件に全て当てはまる | 受講者が、下部「配信対象者一覧」に表示されます。                                                                                                  |            |  |  |  |
|-------------------------------------------------|----------------------------------------------------------------------------------------------------|------------|--|--|--|
| 聯連配信                                            | ・ サンプル配信                                                                                                    |            |  |  |  |
| 美施代況                                            | <ul> <li>全ての受護対象者</li> <li>実践(な)者</li> <li>末実施また実施中の受護者</li> <li>中断者</li> <li>合格者</li> <li>不合格者</li> </ul>                |            |  |  |  |
| 検索ワード                                           | ▼ ログインID/氏名(氏名カナ/メールアドレス<br>▼ 複数の検索ワードで検索する場合、半角スペースで回切ってご入力下さい。例:user010_user011_user012(の箇所に半角スペースをご入力下さい)<br>▼ 255文字まで |            |  |  |  |
|                                                 |                                                                                                    |            |  |  |  |
| 48) <b>6</b>                                    | <ul> <li>・ 全休   all ○</li> <li>設定線を閉じる</li> </ul>                                                                         |            |  |  |  |
|                                                 | タイトル、更新者で検索                                                                                                    |            |  |  |  |
|                                                 | 組織コード                                                                                                    | 網緯名        |  |  |  |
|                                                 | all                                                                                                    | 全体 ●この相論のみ |  |  |  |
|                                                 |                                                                                                    |            |  |  |  |

#### 検索条件指定終わったら、「この条件で配信する受講者を検 索する」をクリックし、条件に当てはまる配信対象者一覧が 表示されます。

|             |                              |                     |                                                                           | この条件で記述する振興者を終意する       |              |           |  |  |  |  |
|-------------|------------------------------|---------------------|---------------------------------------------------------------------------|-------------------------|--------------|-----------|--|--|--|--|
|             |                              | 現在の検索条件             | <ul> <li>検索ワード:</li> <li>細胞:全体   all のみ</li> <li>実施状況:全ての受環対象者</li> </ul> |                         |              |           |  |  |  |  |
| 配信可<br>配信对象 | 記信する受講者の絞り込み/除外<br>2局検査数:101 |                     |                                                                           |                         |              |           |  |  |  |  |
| ۱<br>       | 配信刘泰                         |                     | 3                                                                         |                         |              |           |  |  |  |  |
|             | ※メールア                        | ドレス登録の無い利用者は抽出されません |                                                                           |                         |              |           |  |  |  |  |
|             |                              |                     |                                                                           |                         | チェックしたデータを一覧 | 动ら除く 🖌 実行 |  |  |  |  |
| 曹           | ;                            | ログインID              | 质名                                                                        | メールアドレス                 | サブメールアドレス    |           |  |  |  |  |
|             | 1                            | user036             |                                                                           | sa-support@e-coms.co.jp |              | 0         |  |  |  |  |
| 1           | 2                            | user037             |                                                                           | sa-support@e-coms.co.jp |              | •         |  |  |  |  |
|             | 3                            | user038             |                                                                           | sa-support@e-coms.co.jp |              | 0         |  |  |  |  |

#### ー覧に表示された受講者情報を確認し、問題がなければ、「次 へ」をクリックします。

| 17                                    | user052                |  | sa-support@e-coms.co.jp |  |  |  | D |  |  |  |
|---------------------------------------|------------------------|--|-------------------------|--|--|--|---|--|--|--|
| 18                                    | user053                |  | sa-support@e-coms.co.jp |  |  |  |   |  |  |  |
| 19                                    | user054                |  | sa-support@e-coms.co.jp |  |  |  | 0 |  |  |  |
| 20                                    | user055                |  | sa-support@e-coms.co.jp |  |  |  |   |  |  |  |
| x     1     2     3     4     5     6 |                        |  |                         |  |  |  |   |  |  |  |
|                                       | <b>β</b> ζ3 <b>δ</b> ∧ |  |                         |  |  |  |   |  |  |  |

内容確認画面が表示され、配信タイトル、対象者、本文内容 を確認し、問題なければ、画面下部にある配信予定日時を設 定します。配信予定日時を設定したら、「保存」をクリック します。

| ■ 内容確認                                                                                                    |                        |                       |                  |   |
|----------------------------------------------------------------------------------------------------|------------------------|-----------------------|------------------|---|
|                                                                                                    |                        | <b>্</b><br>×~%শস     | <b>9</b><br>Rhan |   |
| <ul> <li>▼内容を確認してください。</li> <li>▼ あなたの苑にデストメールを送ることが出来ます</li> </ul>                                           |                        |                       |                  |   |
| テストメール                                                                                                    | あなたのメールアドレ<br>テストメール送信 | スにテストメールを送信します。       |                  |   |
| 内容確認                                                                                                    |                        |                       |                  |   |
| 問達配信                                                                                                    |                        | • サンプル配信              |                  |   |
| メール配信予定人数                                                                                                    |                        | 101 人                 |                  | > |
| メールタイトル                                                                                                    |                        | 【重要】 学習システム用アカウント通知   |                  | > |
| 本文                                                                                                    |                        | [[NAME]] 様<br>お疲れ薄です。 |                  | > |
|                                                                                                    |                        |                       |                  | - |
| 日時~90日先(2023年10月29日)まで<br>10日日 10日 10日 10日 10日<br>10日日 10日 10日 10日<br>10日 11日 11日 11日 11日 11日 11日 11日 11日 11日 | <b>1</b> %             |                       |                  |   |
|                                                                                                    |                        | 戻õ                    | 87               |   |
|                                                                                                    |                        |                       |                  |   |

# 配信リクエスト詳細画面が表示され、「正常に登録されました」と表示されたら、メール配信登録が完了します。

| ▶ 配信リクエスト詳細 |                            |          |
|-------------|----------------------------|----------|
| 正常に登録されました  |                            | ×        |
|             | 7.1.V-1.86                 | その他の操作 🔹 |
| 配信状况        | 配信待ち                       |          |
| 間達配信        | ・ サンプル配倍                   |          |
| 配信予定日時      | 2023/08/31 13:40           | >        |
| メール配信予定人数   | 49 Å                       | >        |
| メールタイトル     | (重要) 学習システム用アカウント通知        | >        |
| <b>*</b> Σ  | [[[VAME]] 構<br>お使れ様です。<br> | >        |
|             |                            |          |

#### 同じ手順で未実施者宛てに督促メール配信を設定することも可 能ですが、下記予定宛先条件指定画面で「未実施または実施中 の受講者」を変える必要があります。

| 予定施先の条件<br>▼ 組造・グループは fand」条件になります。条件に全て当てはまる受通者が、下部「配信対象者一見」に表示されます。 |                                                                                                    |  |
|-----------------------------------------------------------------------|----------------------------------------------------------------------------------------------------|--|
| 間連記信                                                                  | <ul> <li>サンプル取得</li> </ul>                                                                                                |  |
| 英MKR                                                                  | ○全ての現状除ぎ<br>- 予選加工業の受益者                                                                                                   |  |
| 検索ワード                                                                 | ▼ ログイン10(形名)形名カナ メールアドレス<br>▼ 運動の検索フートで映素する場合、半境スペースで回切ってご入力下さい、例:user010_user011_user012(の箇所に半境スペースをご入力下さい)<br>▼ 255文字まで |  |
| 組織                                                                    | ・ 全体 jai 0<br>転換を選択する                                                                                                    |  |

## 5. 学習を管理する

### 5-1.受講状況を確認する

「トップ>学習管理>学習履歴一覧」をクリックし、右側に学 習履歴一覧画面が表示されます。該当コンテンツタイトルをク リックし、配信統計画面が表示されます。

| SAKU-SAKU Testing                                                                                           | ■ ホーム ヘルプ ■ メッセージ ▲ 新育 物理者 |                           |                    |                              |                       |           | <b>⊕</b> 日本語 |
|----------------------------------------------------------------------------------------------------|----------------------------|---------------------------|--------------------|------------------------------|-----------------------|-----------|--------------|
| 骨 トップ                                                                                                    | 1 学習履歴一覧                   |                           |                    |                              |                       |           |              |
| ▲ 組織・グループ管理 く ▲ ユーザー管理 く                                                                                    | R2/E                       | 3) ユーザー別                  |                    |                              |                       |           |              |
| <ul> <li>         ・         ・         ・</li></ul>                                                           | タイトル 湖                     | 増女、カデゴリ名、コンテンツタイトル、更新者で検索 |                    | ٩                            | . <del>1831</del> - 1 | eff表示     | 並び替え         |
|                                                                                                    |                            | 現在の検索条件 ◆ 検索ワード :         |                    |                              |                       |           |              |
|                                                                                                    | 3件/3件                      |                           | 316-4989           |                              |                       | nite Rep. |              |
| ■ メール配信 く<br>Q <sub>1</sub> メッセージ管理                                                                         | 1                          | 34152                     | 2023/07/24 00:00 - | コファック<br>アスト<br>波道学スト        |                       | 101人      |              |
| ■ お知らせ管理 く                                                                                                  | 2                          | 移仕上げチェックテスト               | 2023/07/24 00:00 - | <mark>コース</mark> 彩仕上げチェックテスト |                       | 101人      |              |
| <ul> <li>▲ ダウンロードファイル</li> <li>注 パックグラウンド処理</li> <li>▲ プロファイル</li> <li>▲ プロファイル</li> <li>● マニュアル</li> </ul> | 3                          | ビジネスファーストステップ2023         | 2023/07/24 00:00 - |                              |                       | 101人      |              |

#### コンテンツ別統計欄に、実施率を確認できます。コンテンツタ イトルのタイトル名をクリックしますと、平均スコア、順位、 問題別統計データが表示され、受講状況の詳細を確認できます。

| 27 配信統計                                      |            |                       |               |        |
|----------------------------------------------|------------|-----------------------|---------------|--------|
| 配信別一覧 / [配信] 総復習テスト                          |            |                       |               |        |
| 統計対象                                         |            | 糖祛                    |               |        |
| 対熱条件: 全℃<br>避沢                               |            | 対象条件: 全て<br>縮(長ダウンロード |               |        |
| 配后数                                          | 配信の受講者数    | コンテンツの受課終了回数          |               | 配后の進捗率 |
| 1                                            | 101 - 死を表示 | 0                     |               | 0%     |
| コンテンツ閉続計                                     |            |                       | 平均ペストスコア      |        |
| ● 255 粉度服子スト<br>実施率:0%(0/101人)<br>干約ペストスコブ:0 |            |                       |               | 0      |
|                                              |            |                       | 浸透度(平均ペストスコア) | (当時中)  |
|                                              |            |                       |               | 0      |

### 5. 学習を管理する

### 5-2.成績をダウンロードする

コンテンツ統計画面上部に表示された統計対象のプルダウンリ ストより統計対象を選択し、「統計表ダウンロード」ボタンを クリックし、統計表をダウンロードすることができます。

| コンテンツ統計                                                     |                              |                              |                          |                     |                |
|-------------------------------------------------------------|------------------------------|------------------------------|--------------------------|---------------------|----------------|
| 別一覧 / [配信] ビジネスファーストステップ2023 / [コ-                          | ース] 第1章 社会人への第一歩 ビジネスマナー / [ | ドリル] マナー・身だしなみ_社会人への第一歩      | * ビジネスマナー                |                     |                |
| 対象<br>                                                      |                              | 全てで統計<br>ベストスコア<br>1月日の時計    | ▼ 転換 で統計                 |                     |                |
| <del>Ц</del> Я                                              |                              | 2回日で統計<br>3回日で統計             | 縮減タウンロード                 |                     |                |
| 20                                                          | 配信の受講者数                      | 全てで統計                        | コンテンツの受滅終了回数             |                     | コンテンツの実施率      |
|                                                             | 101                          |                              | 0                        |                     | 0%             |
|                                                             |                              | 一覧を表示                        |                          |                     |                |
| 平均スコアノ首近5回分                                                 |                              |                              |                          | 平均スコア               |                |
|                                                             |                              |                              |                          |                     | 0              |
|                                                             |                              |                              |                          |                     |                |
|                                                             |                              |                              |                          |                     |                |
|                                                             | 一兄從夜小                        |                              |                          |                     | 100            |
| ダウンロードファ                                                    | マイル                          |                              |                          | ~                   |                |
| ///                                                         | 170                          |                              |                          |                     |                |
|                                                             |                              |                              |                          |                     | 0              |
| <ul> <li>ファイル作成ボタンを持ち、ファイル作成ボタンを持ち、ファイル作成ボタンを持ち、</li> </ul> | 押すとファイルが作成されま                | ます。<br>                      |                          |                     |                |
| <ul> <li>ファイル信仰/ハランを引</li> <li>作成されたファイルは</li> </ul>        | ダウンロードファイル一覧カ                | ノー見画画に透得しより。<br>Nらダウンロードできます | τ.                       |                     |                |
| 作成空て海知ノー」                                                   | I.                           |                              |                          |                     | 100            |
| 1FM元」通知入一)                                                  | V                            |                              |                          |                     |                |
| <ul> <li>作成完了の通知メーノ</li> <li>洋信者のメーリアド</li> </ul>           | しを送信する<br>リフのドメインが送信サドメ      | マトナレア設定されてい                  | 1111111111               | ZKLZH SAKUSAKU      |                |
| Testing [info@saku                                          | tes2.com]になります。              |                              | V&V 1/200( )X-/200110111 | 7 T-D-XIG SAKU-SAKU |                |
|                                                             |                              |                              |                          |                     |                |
|                                                             |                              |                              |                          | ファイル作品              |                |
|                                                             |                              |                              |                          | 2.7-1701EPX         |                |
|                                                             |                              |                              |                          |                     |                |
|                                                             |                              |                              |                          |                     |                |
|                                                             |                              |                              |                          |                     |                |
|                                                             |                              |                              |                          |                     |                |
|                                                             |                              |                              |                          |                     |                |
| アウンロードファイル一覧                                                |                              |                              |                          |                     |                |
| 「トル、作成者                                                     |                              |                              |                          |                     | Q、挟索 全件表示 並び潜え |
| 現在の検索条件                                                     | ◆ 検索ワード :                    |                              |                          |                     |                |
| F∕3 <b>#</b>                                                |                              |                              |                          |                     |                |

| ▼ 作成日から90E<br>▼ 作成待ち、作成 | 日間を経過すると自動削除されます。<br>S中は自動削除されません。 |                                                                                             |       |                       | ○ 再読み込み         |
|-------------------------|------------------------------------|---------------------------------------------------------------------------------------------|-------|-----------------------|-----------------|
| 册号                      | ステータス                              | タイトル                                                                                        | データ件数 | 作成                    | ダウンロード          |
| 1                       | 作成完了                               | 統計表(取得:ビジネスファーストステップ2023,コース:第1章 社会人への第一<br>歩 ビジネスマナー,コンテンツ:マナー・身だしなみ_社会人への第一歩 ビジネスマ<br>ナー) | 1/1件  | 2023/07/31 15:50<br>( | <i>±9</i> ウン□-ド |

## 5. 学習を管理する

### 5-3.未受講者へ督促メールを配信する

#### <u>4-2.メール配信設定</u>を参照に、未受講者を対象に督促メールを 配信します。

| 予定宛先の条件<br>▼ 組織・グループは Fand」条件になります。条件に全て当てはまる妥適者が、下部「配面対象者一覧」に表示されます。 |                                                                                                    |  |
|-----------------------------------------------------------------------|----------------------------------------------------------------------------------------------------|--|
| 間連合之信                                                                 | <ul> <li>サンプル副語</li> </ul>                                                                                                 |  |
| 完新16R                                                                 | ○全で処理状態者<br>- 基礎認識を必須通査<br>- 予想成素が必須通査<br>- ○ 合称者<br>- ○ 合称者                                                               |  |
| 按索ワード                                                                 | ▼ ログインID(形名/氏名がオ)メールアドレス<br>▼ 建数の検索フートで検索する場合、半角スペースで回切ってご入力下さい、例:user010_user011_user012 (の箇所に半角スペースをご入力下さい)<br>▼ 255文字まで |  |
| 組織                                                                    | ・ 全体 jail O<br>転換を起行する                                                                                                    |  |

## 組織教育管理者(配信権限あり) に関するお問い合わせ

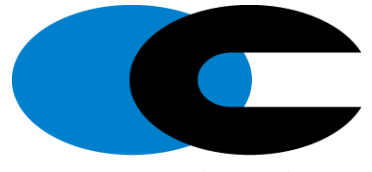

e-communications

株式会社イー・コミュニケーションズ カスタマーサポート

03-3560-3904 sa-support@e-coms.co.jp 平日10:00~18:00 ※年末年始を除く